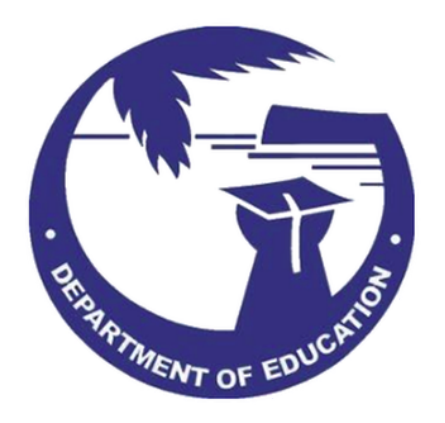

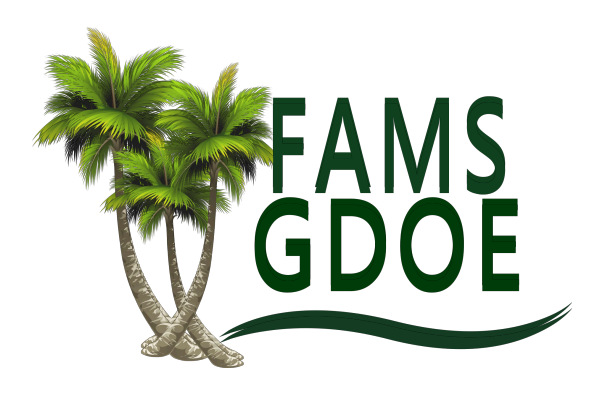

# Fixed Asset Management System Standard Operating Procedures

# **Table Of Contents**

| 1. Introduction                          | 4  |
|------------------------------------------|----|
| 1.1. Purpose                             | 4  |
| 1.2. Scope                               | 4  |
| 1.3. Terms and Definitions               | 4  |
| 2. System Requirements                   | 4  |
| 2.1. Supported Desktop Operating Systems | 4  |
| 2.2. Minimum Hardware Requirements       | 5  |
| 2.3. Network Requirements                | 5  |
| 3. Setup & User Login                    | 5  |
| 3.1. Logging Into the App                | 5  |
| 3.1.1. FAMS Support Website              | 5  |
| 3.1.2. Alternative Option for Logging In | 6  |
| 4. Navigation and User Interface         | 6  |
| 4.1. FAMS Header                         | 6  |
| 4.1.1. Dashboard                         | 6  |
| 4.1.2. Folders and Details               | 7  |
| 4.1.3. Container Scan                    | 8  |
| 4.1.4. Delete Folders                    | 10 |
| 4.1.5. Edit Folder Names                 | 11 |
| 4.1.6. Create Folders/Assets             | 12 |
| 4.1.7. Assets                            | 13 |
| 4.1.7.1. Select View                     | 13 |
| 4.1.7.2. Refresh and Auto-Refresh        | 14 |
| 4.1.7.3. Columns                         | 15 |
| 4.1.7.4. Mass Update                     | 16 |
| 4.1.7.5. Create                          | 16 |
| 4.1.7.6. Import                          | 17 |
| 4.1.7.7. Export                          | 17 |
| 4.1.7.8. Asset Details                   | 18 |
| 4.1.8. Reports                           | 19 |
| 4.1.9. Quick Scan                        | 20 |
| 4.1.10. Profile Menu                     | 21 |
| 5. Asset Management Features             | 22 |
| 5.1. How to Search for an Asset          | 22 |
| 5.2. How to Scan an Asset                | 23 |

| 5.3. How to Make Changes to an Asset              | 23 |
|---------------------------------------------------|----|
| 6. Troubleshooting and Support                    | 24 |
| 6.1. Contacting Support                           | 24 |
| 6.2. Software Updates and Troubleshooting         | 24 |
| 7. Best Practices                                 | 24 |
| 7.1. Regular Data Synchronization                 | 24 |
| 7.2. Battery Management                           | 24 |
| 7.3. Backup Procedures                            | 24 |
| 8. Contact Information for Support                | 25 |
| 9. Appendix                                       | 25 |
| 9.1. Nautiz X2 Diagram                            | 25 |
| 9.2. TaoTronics TT-BS012 Wireless Scanner Diagram | 25 |

### 1. Introduction

- 1.1. Purpose
  - This SOP outlines the procedures for using the desktop version of the asset management software to search, scan, update, and view assets.
- 1.2. Scope
  - Applicable to all users responsible for managing assets using the desktop application.
- 1.3. Terms and Definitions
  - 1.3.1. Asset Tag: A unique identifier assigned to each asset.
  - 1.3.2. **FAMS (Fixed Asset Management System)**: Software used to manage, track, and maintain fixed assets throughout their lifecycle.
  - 1.3.3. Container Scan: This feature is located only under the Dashboard menu.It allows users to scan multiple assets at once, within a folder.
  - 1.3.4. **Quick Scan**: This feature is located only under the Dashboard menu. It allows users to scan multiple assets at once, within a folder.
  - 1.3.5. Location Folder: Term used for Location Code of school/division.
  - 1.3.6. **Room Folder**: Term used for where assets are stored in school/division.
  - 1.3.7. **Kebab Menu**: Term for the three dots menu in the software.
  - 1.3.8. Mass Update: This feature enables users to update multiple assets at once.
  - 1.3.9. **Columns**: This feature enables users to filter out the inventory fields they want to view on the Assets page.

- 2. System Requirements
  - 2.1. Supported Operating Systems
    - 2.1.1. Windows
    - 2.1.2. Mac OS
  - 2.2. Minimum Hardware Requirements
    - 2.2.1. Smartphone
    - 2.2.2. Tablet
    - 2.2.3. Laptop
    - 2.2.4. Desktop
  - 2.3. Network Requirements
    - 2.3.1. Wi-Fi
    - 2.3.2. Mobile Data
    - 2.3.3. Mi-Fi
- 3. Setup & User Login
  - 3.1. Logging Into the App
    - 3.1.1. FAMS Support Website
      - Click on the "Access FAMS Here" button.

| F,<br>G | AMS<br>DOE          | Access FAMS Here     |          |      | English 🗸 |       |  |  |
|---------|---------------------|----------------------|----------|------|-----------|-------|--|--|
| Home    | Guides & Procedures | Demonstration Videos | Services | FAQs | Survey    | About |  |  |
|         | How                 | can we h             | elp y    | ou?  |           |       |  |  |

- Users will be brought to the login/signup page.

| Version Usersion Password Carrt access account? Reset Password         |                                      |  |
|------------------------------------------------------------------------|--------------------------------------|--|
| Clogin Clogin Password Login Cogn Can't access account? Reset Password |                                      |  |
| Password  LOGIN Can't access account? Reset Password                   | <b>∧</b> Login                       |  |
| Password LOGIN Can't access account? Reset Password                    |                                      |  |
| LOGIN<br>Can't access account? Reset Password                          | Password                             |  |
| Can't access account? Reset Password                                   | LOGIN                                |  |
|                                                                        | Can't access account? Reset Password |  |
|                                                                        |                                      |  |

- Enter username and password.
- Users will have the option to enable password recovery on their browser. (Optional)
- 3.1.2. Alternative Option for Logging In
  - Users can also head straight to the FAMS website by following this URL:

https://guampak.assetvue.com/login

- 4. Navigation and User Interface
  - 4.1. FAMS Header
    - 4.1.1. Dashboard:
      - This page contains a list on the left side of the page, displaying all location folders. Users are able to create, edit, and delete location and room folders here. Additionally, this section includes the container scan feature.

| /V FAMS Dashboard Assets Users Reports           | QUICK SCAN | • |
|--------------------------------------------------|------------|---|
| GUAMPAK<br>5726 Goderr, 97780 ascet:<br>Search Q |            |   |
| Create New Folder                                |            |   |
| D 16der, 10 anets                                |            |   |
| 200<br>73 folders, 814 assets                    |            |   |
| D 201<br>7 folder, 92 aucts                      |            |   |
| 202<br>90 folder: 960 assets                     |            |   |
| CD 203<br>4 foders, 22 assets                    |            |   |
| 204<br>66 folders, 424 assets                    |            |   |
| C 205<br>21 folder, 134 accets                   |            |   |
| 206<br>70 folders 928 accets                     |            |   |
| 207<br>85 folders, 679 assets                    |            |   |
| 208 22 folders, 134 assets                       |            |   |
| C 209<br>6 Góders, 18 assets                     |            |   |

- 4.1.2. Folders and Details:
  - Select the desired location folder to view all the room folders with that location, and details about this location.

| N FAMS Dashboard Asse                             | ets Users Reports                         |      |      |      |      |      |      |      |                                             |
|---------------------------------------------------|-------------------------------------------|------|------|------|------|------|------|------|---------------------------------------------|
| GUAMPAK<br>5726 folders, 97780 assets<br>Search Q | ← 200<br>73 folders, 8<br>Dashboard > 200 |      |      |      |      |      |      |      | CONTAINER SCAN                              |
| + Create New Folder                               |                                           |      |      |      |      |      |      |      | Details                                     |
| 000<br>1 folder, 10 assets                        |                                           |      |      |      |      |      |      |      | 200                                         |
| 200<br>73 folders, 814 assets                     | 1-1                                       | 1-11 | 1-12 | 1-13 | 1-17 | 1-18 | 1-19 | 1-2  | Created By GUAadmin                         |
| 201<br>7 folders, 92 assets                       |                                           |      |      |      |      |      |      |      | Last Modified GUAadmin                      |
| D 202<br>98 folders, 960 assets                   |                                           |      |      |      |      |      |      |      | Last Modified 5/5/2023, 11:52:55 PM         |
| 203<br>4 folders, 22 assets                       | 1-20                                      | 1-21 | 1-22 | 1-23 | 1-24 | 1-25 | 1-26 | 1-27 | Assets 814                                  |
| 204<br>68 folders, 424 assets                     |                                           | _    |      |      |      |      |      |      | Base Contained 0                            |
| 205<br>21 folders, 134 assets                     |                                           |      |      |      |      |      |      |      | Sub-contained Non-mounted                   |
| 206<br>70 folders, 928 assets                     |                                           |      |      |      |      |      |      |      | Inventory State                             |
| 207<br>85 folders, 679 assets                     |                                           |      |      |      |      |      |      |      | Staging<br>0<br>Development                 |
| 208                                               |                                           |      |      |      |      |      |      |      | 814 In Storage                              |
| 209<br>6 folders, 18 assets                       | 2-10                                      | 2-11 | 2-12 | 2-14 | 2-15 | 2-16 | 2-17 | 2-18 | Assets Production<br>Bit<br>Decommissionset |

- Users are able to view all change/history details, current count of assets,

and the current inventory state of the assets in this location.

- 4.1.3. Container Scan:
  - Select **CONTAINER SCAN**, it will be located on top of the details section on the right side of the page.
  - After selecting the feature, a new menu will appear on the side of the page.
     It will show all assets that are expected to be scanned, displaying information if an asset is found, new to that location, or has been moved from/to that location. Press the blue STOP option after scanning has been finished.

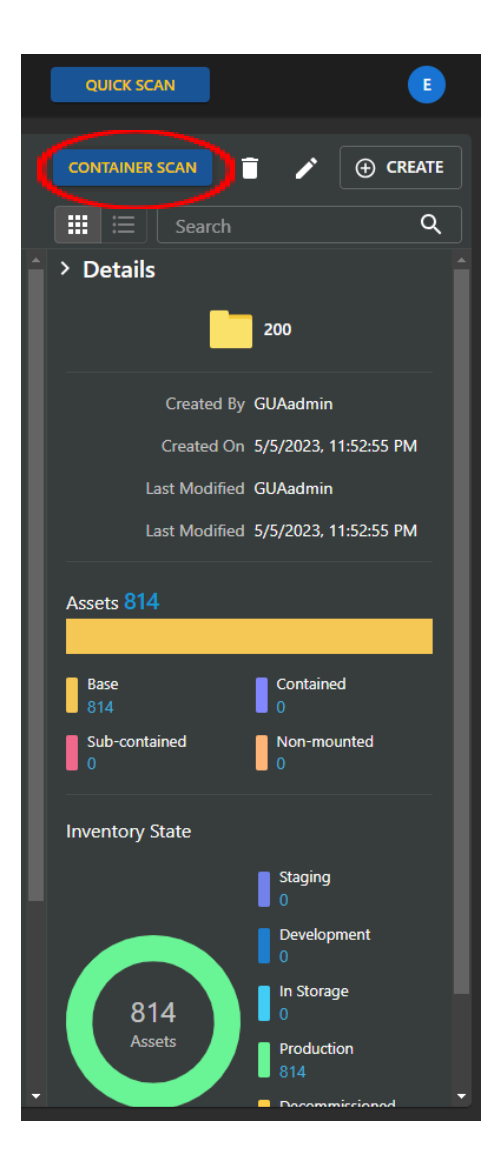

| 0 tags scanned 🛛 🗙                          |  |
|---------------------------------------------|--|
| Stop scanning to view or edit asset details |  |
|                                             |  |
| 814 expected 0 moved 0 new 0 found          |  |
| <b>02153</b><br>02153                       |  |
| <b>02165</b><br>02165                       |  |
| <b>02166</b><br>02166                       |  |
| <b>02167</b><br>02167                       |  |
| <b>02168</b><br>02168                       |  |
| <b>02169</b><br>02169                       |  |
| <b>02170</b><br>02170                       |  |
| <b>02171</b><br>02171                       |  |
| <b>02172</b><br>02172                       |  |
| 02173 стор                                  |  |
|                                             |  |

- Afterwards, a new menu will appear showing all the details of the scan. This includes finding out what assets are: missing, have been moved, are new to this room, and have been found. Users can view and filter all the column fields (see **4.1.2.3**). Users are also able to do a mass update from this page (see **4.1.2.4**).

| /V Fam                                                             | 5 Dashboard Assets | Users Reports              |                    |  |  |  |  |  |  |  |
|--------------------------------------------------------------------|--------------------|----------------------------|--------------------|--|--|--|--|--|--|--|
| Container Scan Results<br>814 missing 0 moved 0 new 0 found<br>200 |                    |                            |                    |  |  |  |  |  |  |  |
|                                                                    | LAST INV DATE      | Last Modified Last Scanned | Asset Name Tag Num |  |  |  |  |  |  |  |
| 🗆 Mi                                                               | 04-10-2024         | 4/20/2024, 12:44:36<br>AM  | 02153 02153        |  |  |  |  |  |  |  |
| 🗆 Mi                                                               | 04-10-2024         | 4/20/2024, 12:44:36<br>AM  | 02165 02165        |  |  |  |  |  |  |  |
| 🗆 Mi                                                               | 04-10-2024         | 4/20/2024, 12:44:36<br>AM  | 02166 02166        |  |  |  |  |  |  |  |
| 🗆 Mi                                                               | 04-10-2024         | 4/20/2024, 12:44:36<br>AM  | 02167 02167        |  |  |  |  |  |  |  |
| 🗆 Mi                                                               | 04-10-2024         | 4/20/2024, 12:44:36<br>AM  | 02168 02168        |  |  |  |  |  |  |  |
| 🗆 Mi                                                               | 04-10-2024         | 4/20/2024, 12:44:36<br>AM  | 02169 02169        |  |  |  |  |  |  |  |
| 🗆 Mi                                                               | 04-10-2024         | 4/20/2024, 12:44:36<br>AM  | 02170 02170        |  |  |  |  |  |  |  |
| 🗆 Mi                                                               | 04-10-2024         | 4/20/2024, 12:44:36<br>AM  | 02171 02171        |  |  |  |  |  |  |  |
| 🗆 Mi                                                               | 04-10-2024         | 4/20/2024, 12:44:36<br>AM  | 02172 02172        |  |  |  |  |  |  |  |
| 🗆 Mi                                                               | 04-10-2024         | 4/20/2024, 12:44:36<br>AM  | 02173 02173        |  |  |  |  |  |  |  |
| 🗆 Mi                                                               | 04-10-2024         | 4/20/2024, 12:44:36<br>AM  | 02174 02174        |  |  |  |  |  |  |  |
| 🗆 Mi                                                               | 04-10-2024         | 4/20/2024, 12:44:36<br>AM  | 02176 02176        |  |  |  |  |  |  |  |
|                                                                    |                    | A /00/000A 10:AA:26        |                    |  |  |  |  |  |  |  |

#### 4.1.4. Delete Folders:

# (CAUTION - Restricted to Admin Functions Only. Not Available to All Users.)

- To delete a folder, open a location or room folder that is to be deleted.

Select the trash can icon next to the **CONTAINER SCAN** option on the right side of the page. A menu will prompt to select **YES** or **NO**.

|                           |   | ← Delete Folder                                   |
|---------------------------|---|---------------------------------------------------|
| Search     Search     Zoo | → | Are you sure you want to delete the folder '200'? |

 Users can also access this feature from the list of folders on the left side of the page. Just hover over the folder and select the kebab menu. An option will appear to either Edit or Delete the folder.

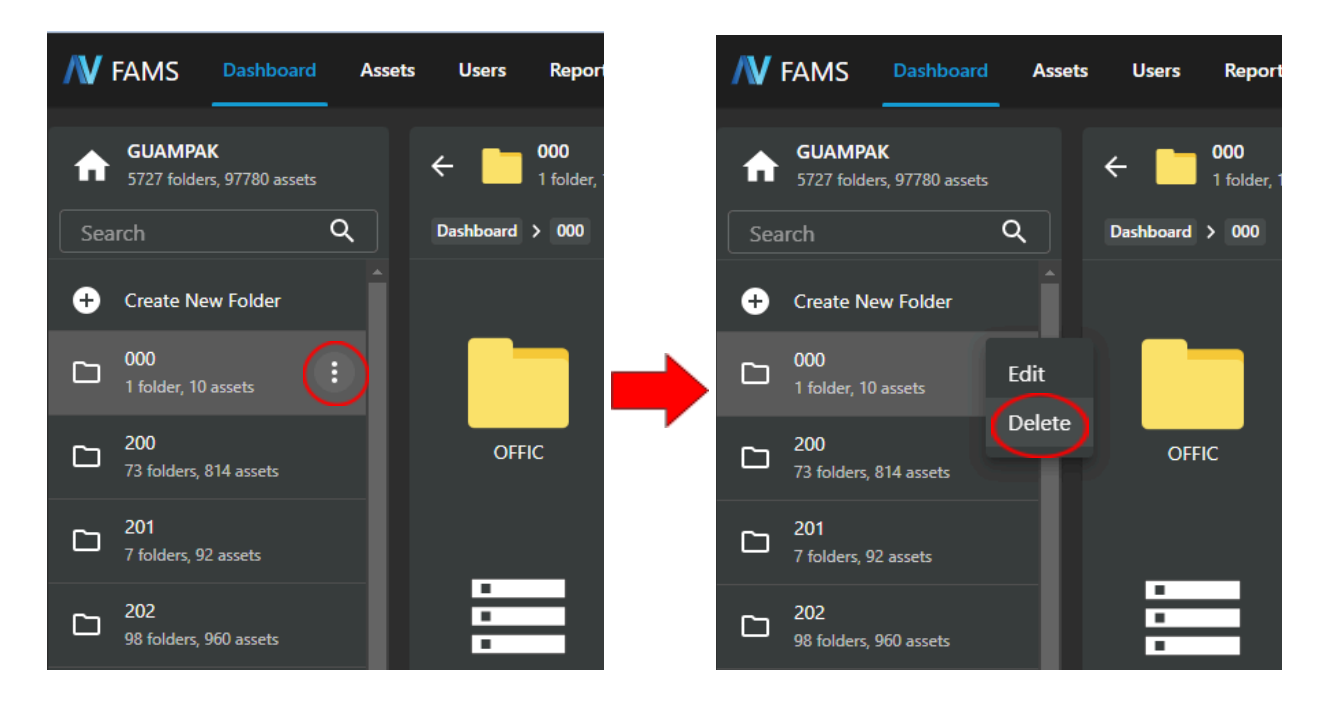

4.1.5. Edit Folder Names:

## (CAUTION - Restricted to Admin Functions Only. Not Available to All Users.)

To edit a folder's name, open a location or room folder that is to be edited.
 Select the pencil icon next to the CONTAINER SCAN option on the right side of the page. A menu will appear, giving the option to edit the name of the folder.

|   |           |   | ← Edit I    | Folder | BLOG A | BLDG B | THINN 3 LOT |
|---|-----------|---|-------------|--------|--------|--------|-------------|
|   | Search    | ٩ | Name<br>000 |        |        |        |             |
| Î | > Details |   | Path<br>/   |        |        |        |             |
|   | 200       |   |             |        |        | CANCEL | SAVE        |
|   |           |   |             |        |        |        |             |

 Users can also access this feature from the list of folders on the left side of the page. Just hover over the folder and select the kebab menu. An option will appear to either Edit or Delete the folder.

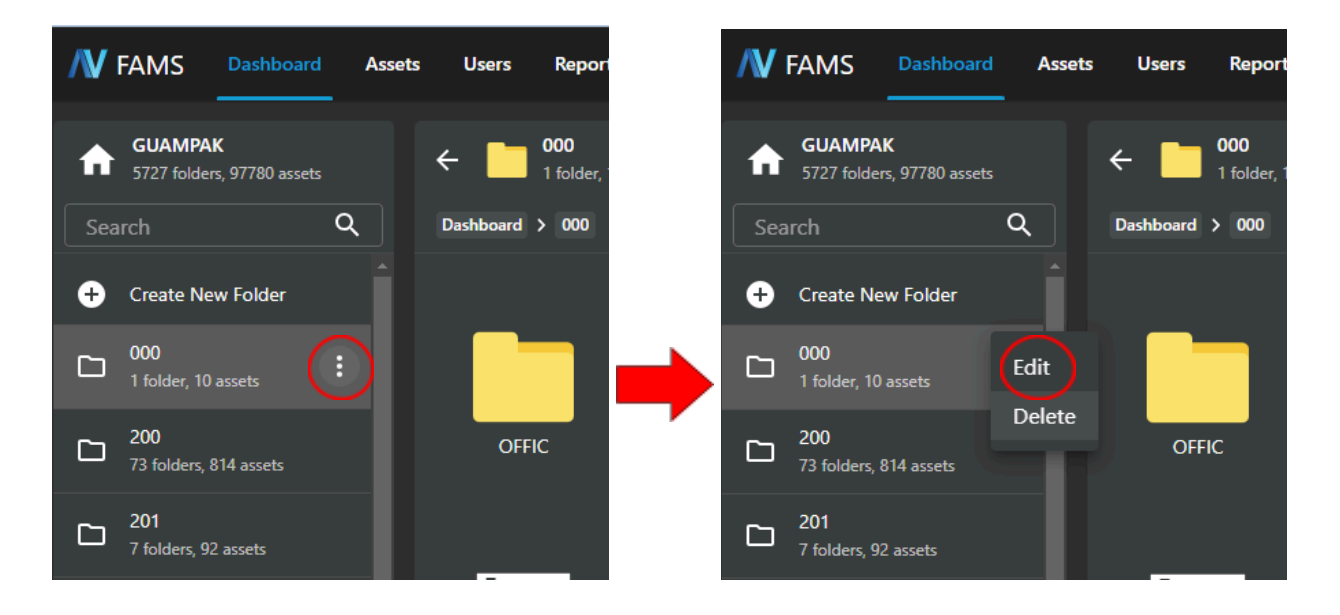

#### 4.1.6. Create Folders/Assets:

# (CAUTION - Restricted to Admin Functions Only. Not Available to All Users.)

- To create a folder or asset, select the feature located on top of the details

#### 

 Users can also access this feature from the list of folders on the left side of the page. Just hover over the folder and select the kebab menu. An option will appear to either Edit or Delete the folder.

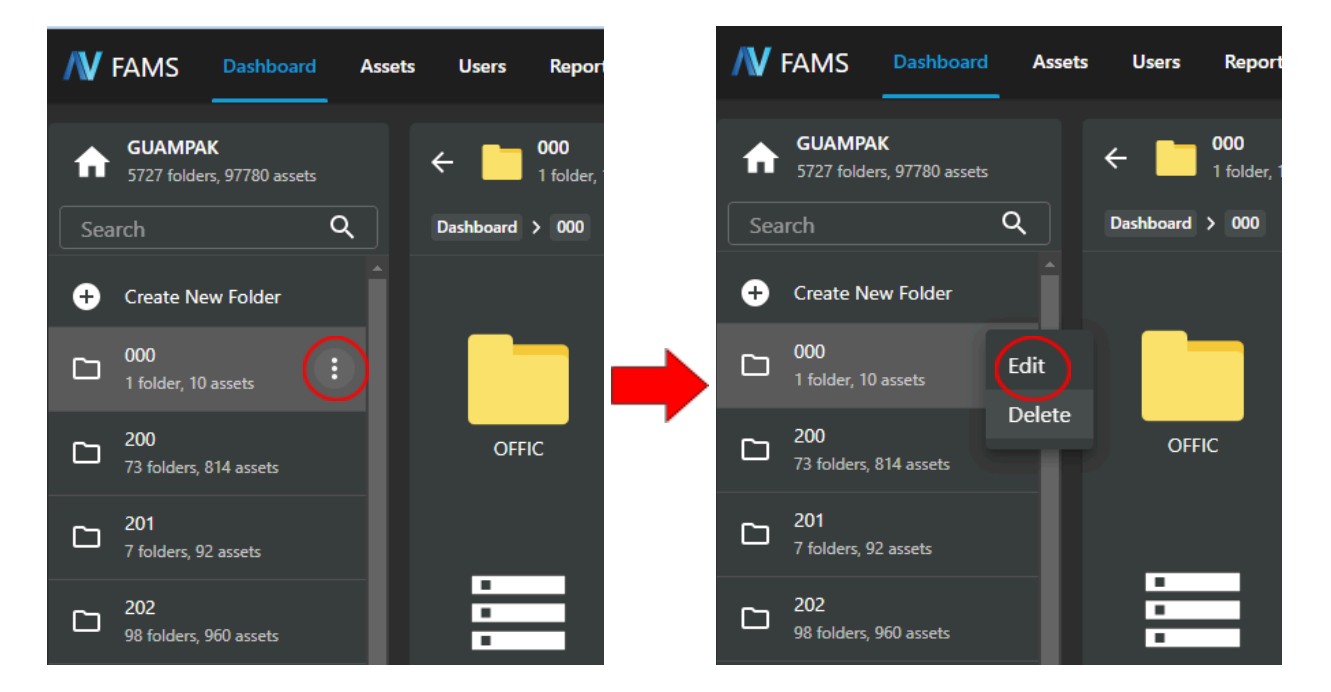

### page.

# 4.1.7. Assets:

- This page allows all users to view and create assets. It also enables users to modify, edit, and delete asset information and details. Additionally, users can import and export large amounts of assets via .csv files within this section.
- 4.1.7.1. Select View:
  - This feature allows users to create a predefined view of the Assets section through the column fields. *For example*, a user can filter out the folder path field to display only assets found within /473 (Simon Sanchez High School).

| <b>/</b> V    | FAMS Dashboard                       | Assets Users Reports   |                 |                              |                            |  |  |  |  |  |
|---------------|--------------------------------------|------------------------|-----------------|------------------------------|----------------------------|--|--|--|--|--|
| Man<br>select | Manage Assets<br>select view SAVE AS |                        |                 |                              |                            |  |  |  |  |  |
|               | Asset Name                           | Serial Number          | Tag Number<br>Q | Alternate Tag<br>Number<br>Q | Description Q              |  |  |  |  |  |
|               | 00000                                | NXGK4AA02582103FE06600 | 29160           |                              | ACER N16W1<br>LAPTOP       |  |  |  |  |  |
|               | 00001                                | NXGK4AA0258210411B6600 | 29184           |                              | ACER N16W1<br>LAPTOP       |  |  |  |  |  |
|               | 00002                                | 1718001322             | 26627           |                              | OASIS WATER<br>COOLER      |  |  |  |  |  |
|               | 00003                                | 1718001320             | 26625           |                              | OASIS WATER<br>COOLER      |  |  |  |  |  |
|               | 00004                                | A903FBAY7A-404492      | 26781           |                              | Casio Digital<br>Projector |  |  |  |  |  |

| /V            | FAMS                                   | Dashboard | Assets    | Users      | Reports |            |   |               |   |                      |   |
|---------------|----------------------------------------|-----------|-----------|------------|---------|------------|---|---------------|---|----------------------|---|
| Man<br>select | Manage Assets<br>select view ~ SAVE AS |           |           |            |         |            |   |               |   |                      |   |
| _             |                                        |           |           |            |         |            |   | Alternate Tag |   | -                    |   |
|               | Asset Nan                              | ne<br>Q   | Serial Nu | mber       | Q       | Tag Number | Q | Number        | Q | Description          | Q |
|               | 00000                                  |           | NXGK4AA   | .02582103F | E06600  | 29160      |   |               |   | ACER N16W1<br>LAPTOP |   |
|               | 00001                                  |           | NXGK4AA   | .025821041 | 186600  | 29184      |   |               |   | ACER N16W1<br>LAPTOP |   |

- Users can then save this view pressing the blue SAVE AS option.

4.1.7.2. Refresh and Auto-Refresh:

- These two options allow the user to refresh the asset page either manually (left option) or automatically (right option). The auto-refresh option is a timed feature that refreshes the asset page every 5 seconds.

|            |             |                   | N          |   | R         |
|------------|-------------|-------------------|------------|---|-----------|
|            | C ⊗ ■       |                   |            | Ŧ | EXPORT    |
| <b>ર</b> ] | Asset Class | Manufacturer<br>Q | Model Name | ۹ | Asset Typ |
|            | Base        | ACER              | N16W1      |   | gdoe Eq   |

# 4.1.7.3. Columns:

- This feature allows the user to filter out what column fields are

desired for display.

|    |             |           |     | C          | UICK SCAN |            |   | R         |
|----|-------------|-----------|-----|------------|-----------|------------|---|-----------|
|    | G           | $\otimes$ |     | ଡ) (୧      | D CREATE  |            | • | EXPORT    |
| ٤. | Asset Class | -         | Mar | nufacturer | ٩         | Model Name | ٩ | Asset Typ |

- To view all available fields, click on the three blue column blocks.

|      |                    | QUICK SCAN               |        | E              |
|------|--------------------|--------------------------|--------|----------------|
|      | c⊗                 | Search Q                 |        | EXPORT         |
|      | DISPOSAL CODE      | SHOW ALL 14/109 HIDE ALL | r Path | CUSI           |
| Q    |                    | ADDITIONAL DESCRIPTION   |        |                |
|      |                    |                          | C205   | SSHS           |
|      |                    | Model Description        |        | SAN(           |
|      | MI                 | Additional Notes         | 4208   | SHS :          |
| (ING | RT RETIREMENT/DISF | LAST INV DATE            | GSA    | IES II<br>ELEN |
|      |                    | ✓ Last Modified          |        | OCPI           |
| (ING | RT RETIREMENT/DISF | ✓ Last Scanned           | USEPA  | PAGC           |
| ING  | RT RETIREMENT/DISF | Asset Name               | WHSE   | RPM <br>PROF   |

Select the desired fields that are to be viewed on the asset page.

# 4.1.7.4. Mass Update:

- Users can update multiple assets at once. Select the box on the left to open the **Mass Update Panel**. Make the desired changes in the mass update panel.

| /\           | FAMS Dasi  | board | Assets Users Reports   |            |                              |                       |             |   |              |   |             |        |                   | AN R                        |
|--------------|------------|-------|------------------------|------------|------------------------------|-----------------------|-------------|---|--------------|---|-------------|--------|-------------------|-----------------------------|
| Mai<br>selec | age Assets |       |                        |            |                              |                       |             | с |              | ୯ | CREATE      | 🛓 імро | RT Ŧ EXPORT       | Mass Update Panel           |
| ۰            | Asset Name | ٩     | Serial Number          | Tag Number | Alternate Tag<br>Number<br>Q | Description Q         | Folder Path |   | Parent Asset | ٩ | Asset Class |        | Manufacturer<br>Q | LAST INV DATE<br>mm/dd/yyyy |
|              | 00000      |       | NXGK4AA02582103FE06600 | 29160      |                              | ACER N16W1<br>LAPTOP  | /473/C205   |   |              |   | Base        |        | ACER              | CONDITION<br>Select         |
|              | 00001      |       | NXGK4AA025821041186600 | 29184      |                              | ACER N16W1<br>LAPTOP  | /474/4208   |   |              |   | Base        |        | ACER              | DISPOSAL CODE<br>Empty -    |
|              | 00002      |       | 1718001322             | 26627      |                              | OASIS WATER<br>COOLER | /309/GSA    |   |              |   | Base        |        | OASIS             | DEPARTMENT<br>Select        |

- 4.1.7.5. Create:
  - Select the **CREATE** option and input all required information to create a new asset.

|    |             | QUICK SCA         | N               | R         |
|----|-------------|-------------------|-----------------|-----------|
|    | C 🛇         | III 🕑 🕣 CREAT     |                 | EXPORT    |
| ٤. | Asset Class | Manufacturer<br>Q | Model Name<br>Q | Asset Typ |
|    | Base        | ACER              | N16W1           | gdoe Eq   |
|    | Base        | ACER              | N16W1           | gdoe eq   |

4.1.7.6. Import:

|    |             |     |             |          | •          |   | R         |
|----|-------------|-----|-------------|----------|------------|---|-----------|
|    | c           | 0 1 | • ©         | ⊕ CREATE |            | Ŧ | EXPORT    |
| ٤. | Asset Class | -   | Manufacture | <br>م    | Model Name | ٩ | Asset Typ |
|    | Base        |     | ACER        |          | N16W1      |   | gdoe eqi  |

4.1.7.7. Export:

- Select the **EXPORT** option to create a .csv file of assets displayed.

|   |             |                   | N               | R         |
|---|-------------|-------------------|-----------------|-----------|
|   | C 🛇         |                   |                 | EXPORT    |
| ٤ | Asset Class | Manufacturer<br>Q | Model Name<br>Q | Asset Typ |
|   | Base        | ACER              | N16W1           | gdoe eq   |

# 4.1.7.8. Asset Details:

- Select the name of the desired asset to view all of its details.

| / <b>V</b>    | FAMS Dashboard               | Assets Users Re           | ports                    |            |            |
|---------------|------------------------------|---------------------------|--------------------------|------------|------------|
| Man<br>select | age Assets<br>view ~ SAVE AS |                           |                          |            |            |
|               | LAST INV DATE                | Last Modified             | Last Scanned             | Asset Name | Tag Number |
|               | 01-09-2024                   | 5/15/2024, 10:48:46<br>AM | 4/22/2024, 1:56:33<br>PM |            | 29160      |
|               | 02-06-2024                   | 3/26/2024, 11:13:05<br>PM | 4/22/2024, 1:56:27<br>PM | 00001      | 29184      |
|               | 04-22-2024                   | 5/10/2024, 1:00:21<br>AM  | 4/22/2024, 1:55:57<br>PM | 00002      | 26627      |
|               | 04-12-2024                   | 4/20/2024, 12:44:36<br>AM |                          | 00003      | 26625      |

- A new page will load, containing the ASSET INFO, SCAN

# HISTORY, ATTACHMENTS, and ASSET HISTORY.

- Users will have the option to either clone the asset, delete the asset,

or edit all of its information.

| 00000 Verified     0 contained assets     0 ashboard > 473 > C205 > 00000 |                                               | CONTAINER SCAN | <b>•</b> | 1 |
|---------------------------------------------------------------------------|-----------------------------------------------|----------------|----------|---|
| ASSET INFO SCAN HISTORY ATTACHMENTS ASSET HISTORY                         |                                               |                |          |   |
| Basic Info                                                                |                                               |                |          |   |
| Asset Name<br>00000                                                       | Model<br>ACER - N16W1 - GDOE EQUIPMENT - Base |                |          |   |
| Placement<br>Folder                                                       | Parent Folder<br>/473/C205                    |                |          |   |
| Serial Number<br>NXGK4AA02582103FE06600                                   |                                               |                |          |   |
| Description<br>ACER N16W1 LAPTOP                                          |                                               |                |          |   |
| Requires Tag Number<br>No                                                 |                                               |                |          |   |
| Tag Number<br>29160                                                       | Alternate Tag Number<br>-                     |                |          |   |
| Inventory State<br>Production                                             | Verification Status<br>Verified               |                |          |   |
| Third Party Id<br>-                                                       |                                               |                |          |   |

# 4.1.8. Reports

- This page allows the user to export predefined reports.

| REPORTS Export Report                |  |
|--------------------------------------|--|
| Export Report                        |  |
| GDOE Adjustment/Refinement<br>Report |  |
| Assets Scanned In The Last<br>Day    |  |
| Assets Scanned In The Last 7<br>Days |  |
| Missing Report                       |  |
| Theft Report                         |  |

# 4.1.9. Quick Scan

- Select the **Quick Scan** feature.

|               |   | QUICK SCAN                      |             | E            |
|---------------|---|---------------------------------|-------------|--------------|
| c 🛇           |   | C 🕀 CREATE                      |             |              |
| DISPOSAL CODE | ٩ | DEPARTMENT                      | Folder Path | CUS1         |
|               |   | 820 CURRICULUM &<br>INSTRUCTION | /473/C205   | SSHS<br>SAN( |
| MI MISSING    |   | 820 CURRICULUM &<br>INSTRUCTION | /474/4208   | SHSI:        |

- Point the scanner and scan each asset tag in succession.
- Complete the scan by pressing the **STOP** option. A page will then load showing all the assets scanned.

|       | ×                                           |  |
|-------|---------------------------------------------|--|
| c 🛇 💻 | STOP                                        |  |
|       |                                             |  |
|       | 0 tags scanned                              |  |
|       | Stop scanning to view or edit asset details |  |
|       |                                             |  |
|       |                                             |  |

# 4.1.10. Profile Menu

- To view a user's profile, click on the icon located at the top right of the

website header.

|   |           |     |   | QUICK SCAN |  |
|---|-----------|-----|---|------------|--|
| с | $\otimes$ | ••• | ଓ | ⊕ CREATE   |  |

- Here the user can change their profile password, sign out, and change the desktop theme.

|    |             |               | -                          | GUAMPAK X                                        |
|----|-------------|---------------|----------------------------|--------------------------------------------------|
|    |             | C () =        |                            | E                                                |
| Q, | CONDITION Q | DISPOSAL CODE |                            | Eian Quintanilla<br>eian.quintanilla@guampak.com |
|    |             |               |                            | View Profile                                     |
|    |             |               |                            | Change Password                                  |
|    |             |               |                            | ⇒ Sign Out                                       |
|    |             |               |                            | LICENSE                                          |
|    |             |               |                            |                                                  |
|    |             |               |                            | THEME                                            |
|    |             |               | 620JCURRICU<br>INSTRUCTION |                                                  |
|    |             |               |                            |                                                  |
|    |             |               |                            |                                                  |

- Click on the View Profile option to display all the information regarding the user's account. It is important to select the correct time zone to ensure accuracy of timestamp activity recordings.

| and the second second sec |                                  |
|----------------------------------------------------------------------------------------------------|----------------------------------|
| ← Edit User Profile                                                                                                    |                                  |
| First Name                                                                                                    | Last Name                        |
| Eian                                                                                                    | Quintanilla                      |
| Email                                                                                                    | Username                         |
| eian.quintanilla@guampak.com                                                                                                    | eian.quintanilla@guampak.com     |
| Scanner                                                                                                    | Time Zone                        |
| Wedge                                                                                                    | (UTC+10:00) Guam, Port Moresby 🔹 |
|                                                                                                    | CANCEL                           |
|                                                                                                    |                                  |

- 5. Asset Management Features
  - 5.1. How to Search for an Asset
    - Go to the Asset Page on the header toolbar
    - Select the search bar under "Tag Number"
    - Input or scan desired barcode

| / <b>V</b>    | FAMS Dashboard               | Assets Users Reg          | ports                    |            |                       |
|---------------|------------------------------|---------------------------|--------------------------|------------|-----------------------|
| Man<br>select | age Assets<br>view ~ SAVE AS |                           |                          |            |                       |
|               | LAST INV DATE                | Last Modified             | Last Scanned             | Asset Name | Tag Number<br>29160 X |
|               | 01-09-2024                   | 5/15/2024, 10:48:46<br>AM | 4/22/2024, 1:56:33<br>PM | 00000      | 29160                 |
|               |                              |                           |                          |            |                       |
|               |                              |                           |                          |            |                       |
| Rows pe       | er page: 100 ▼               |                           |                          |            |                       |

- 5.2. How to Scan an Asset
  - Select the Scan option. Refer to the Appendix for scanner information.
  - Point the scanner directly at the asset tag. (Nautiz X2 scanner will make an audible sound upon a successful scan.)
- 5.3. How to Make Changes to an Asset
  - Select edit icon when hovering cursor over asset.

|                      |             |              | С           |   | <b></b> ©   | ⊕ CREATE |            | Ŧ | EXPORT    |
|----------------------|-------------|--------------|-------------|---|-------------|----------|------------|---|-----------|
| Description Q        | Folder Path | Parent Asset | Asset Class | • | Manufacture | ar<br>Q  | Model Name | ٩ | Asset Typ |
| ACER N16W1<br>LAPTOP | /473/C205   |              | Base        |   | ACER        |          | N16W1      |   |           |

- Make desired changes to assets by selecting an arrow or typing in new

information into the text bar.

| ← Edit Asset                                         |             |                                               |  |
|------------------------------------------------------|-------------|-----------------------------------------------|--|
| Asset Name<br>00000<br>Placement                     |             | Model<br>ACER · N16W1 · GDOE EQUIPMENT · Base |  |
| Folder<br>Serial Number                              | • ]         | C205 •                                        |  |
| NXGK4AA02582103FE06600 Description ACER N16W1 LAPTOP | <b>[II]</b> |                                               |  |
| Requires Tag Number                                  |             | Alternato Tag Number                          |  |
| 29160                                                | Įnč         |                                               |  |

- 6. Troubleshooting and Support
  - 6.1. Contacting Support
    - Email or call the GDOE-FAMS team. See 8.1-8.3 for contact information.
  - 6.2. Software Updates and Troubleshooting
    - Periodically, software updates may cause certain functions not to work properly.
       In this instance, users will need to sign out of their profile and then log back in. If issues persist, contact support immediately.
    - Should there be experiences with slow software function responses, refreshing the page or logging in again may help troubleshoot intermittent connectivity issues.
- 7. Best Practices
  - 7.1. Regular Data Synchronization
    - Frequently sync data with the server connection.
  - 7.2. Battery Management
    - Charge devices daily to manufacturer's specifications, overnight charging is not recommended in order to preserve battery life.
  - 7.3. Backup Procedures
    - Property Management Office is recommended to regularly back up inventory data from Munis into FAMS software.

- 8. Contact Information for Support
  - Go to <u>www.gdoefams.com</u> for questions and concerns.
  - GDOE-FAMS Phone # (671) 646-2649
  - Roben Paulino Technical Instructor: roben.paulino@guampak.com
  - Eian Quintanilla Technical Instructor: eian.quintanilla@guampak.com

#### 9. Appendix

### 9.1. Nautiz X2 Diagram

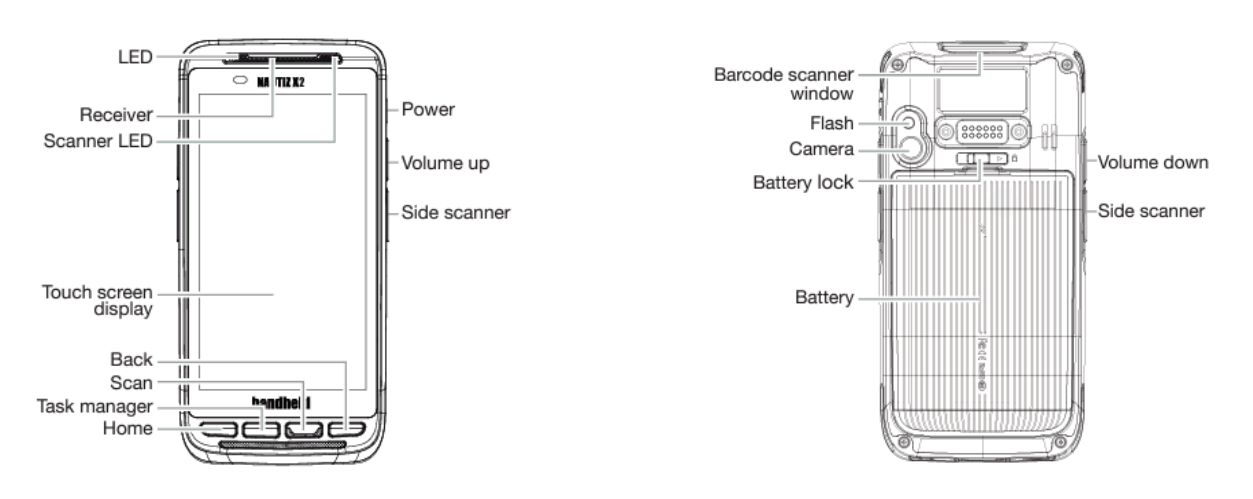

# 9.2. TaoTronics TT-BS012 Wireless Scanner Diagram

#### Key features

Default button assignments

A USB Receiver

- B LED Indicator
- C Brand LOGO
- D Laser Head
- E Trigger
- F Cover
- G Handle: User-friendly
- H USB Interface Hole: Used to separate your USB cable from the scanner

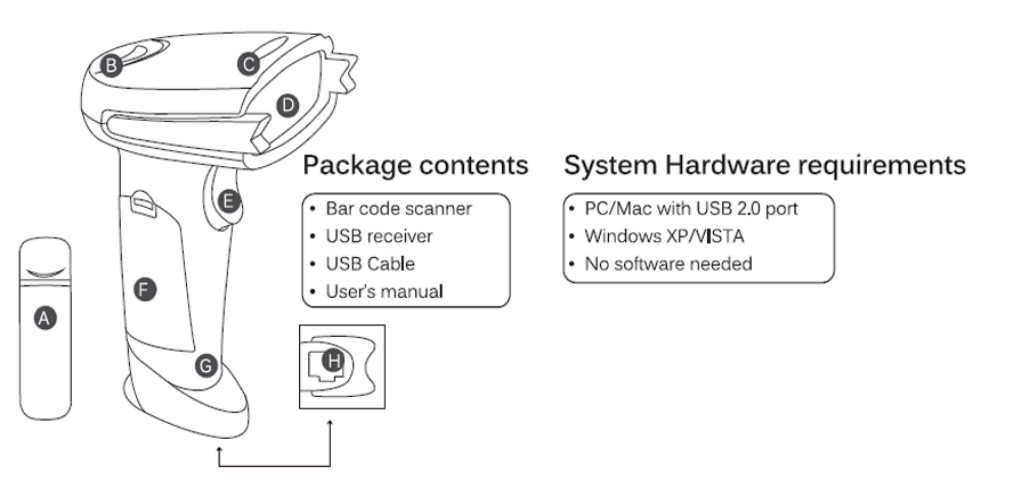